Montana Office of Public Instruction (OPI) MontCAS Application User Guide

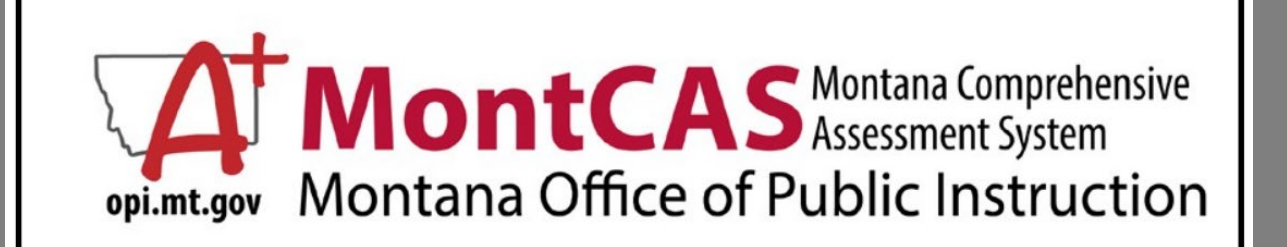

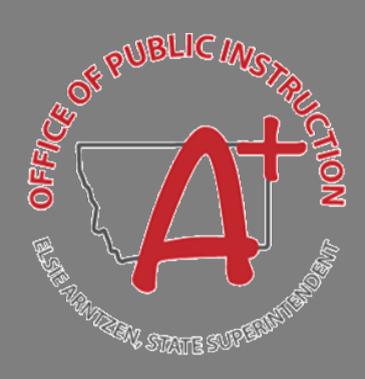

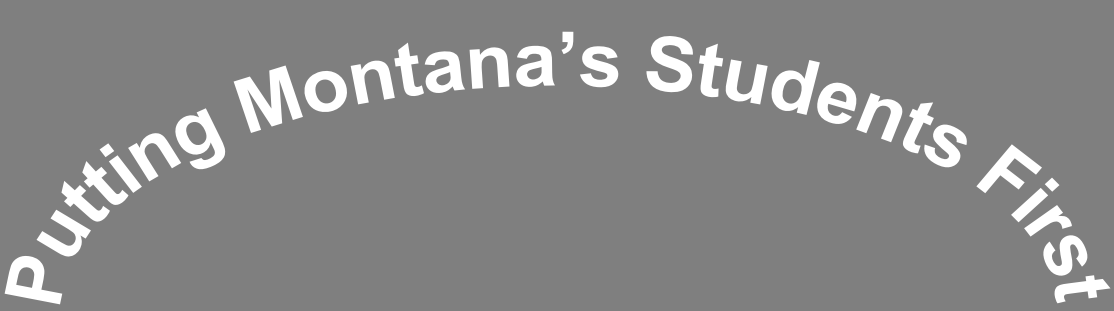

# Table of Contents

| Introduction                                                           | 2                             |
|------------------------------------------------------------------------|-------------------------------|
| New User Login Instructions                                            | 3                             |
| Affirmation of Testing Security                                        | 4                             |
| Affirmation of Testing Plans and Building Test Security Agreements     | 5                             |
| Requesting Non-Routine Accommodations: Step-by-Step                    | 6                             |
| Reporting Non-Participation: Step-by-Step                              | 7                             |
| Reporting Testing Incidents: Step-by-Step                              | 9                             |
| Ordering Paper Materials: Step-by-Step                                 |                               |
| Online Reporting and Registration for the MontCAS Suite of Assessments | .Error! Bookmark not defined. |

#### Introduction

The Montana Comprehensive Assessment System (MontCAS) Application is a restricted-use website that contains information on the state-mandated MontCAS summative assessments. The MontCAS Application is intended for use by System Test Coordinators (STC). The MontCAS Application allows STCs to annually supply the Office of Public Instruction (OPI) with school system information pertaining to the integrity of the assessment and provide assurance of the assessment results through standardized and secure assessment conditions.

#### In the MontCAS Application, STCs must complete the following actions:

| Affirmation of Testing Security                   | STCs affirm their compliance with the guidance defined in the <u>MontCAS Test</u><br><u>Security Manual</u> and guidance published in each Test Administration Manual<br>(TAM) for appropriate before, during, and after testing practices.                                                                                                    |
|---------------------------------------------------|----------------------------------------------------------------------------------------------------|
| Affirmation of School System<br>Testing Plans     | STCs affirm the existence of a local records policy for maintaining test security agreements and testing plans for the system in accordance with the <u>MontCAS Test</u> <u>Security Manual</u> for a period of at least three school years.                                                                                                    |
| Requests for Non-Routine<br>Accommodation Process | STCs make requests for assessment accommodations beyond those routinely<br>allowed. Schools must administer state assessments with or without<br>accommodations based on individual student needs consistent with all state and<br>federal laws. The OPI reviews requests and provides STCs with instructions on<br>receiving certain accommodations on state assessments. The STC must submit<br>accommodations requests at least fourteen days prior to testing.                                                                                                    |
| Report Testing Incident                           | STCs report any test security incident immediately to the OPI or based on the reporting periods specified by the severity of the incident found in the <u>MontCAS</u><br><u>Test Security Manual</u> . The OPI must be made aware of incidents within the MontCAS Application for each state-mandated assessment: ACCESS for ELLs (or WIDA), Montana Science Assessment (MSA), Alternate Montana Science Assessment (AMSA), Smarter Balanced (SB), Multi-State Alternate Assessment (MSAA), and ACT with Writing. All testing incidents must be reported to the OPI before June 10 <sup>th</sup> of each academic year. |
| Ordering Paper Testing<br>Materials               | STCs and/or school Principals order paper versions of the state assessments for the small percentage of students for whom this support is required per the student's IEP/Section 504 Plan or English Learner Plan. If schools have a paper need not cited in the students' educational plan as a result of the COVID-19 pandemic, complete the <u>Request for Test Variance Process</u> .                                                                                                    |
| Report Non-Participation                          | STCs and/or school Principals record the medical reasons a student did not take the state assessment. This information is required for any child who was enrolled in the school during the OPI-published testing window. All medical reasons must be reported to the OPI before June 10 <sup>th</sup> of each academic year.                                                                                                    |

If you have any questions, contact: MontCAS Help Desk at (844) 867-2569 or OPIAssessmentHelpDesk@mt.gov.

Following are step-by-step instructions for each of the actions to be completed in the MontCAS Application.

- <u>New User Login Instructions</u>
- Affirmation of Testing Security
- <u>Affirmation of School System Testing Plans</u>
- <u>Requesting Accommodations not routinely allowed</u>
- <u>Reporting Testing Incidents</u>
- Ordering Paper Testing Materials
- Reporting Non-Participation

#### **New User Login Instructions**

When a System Test Coordinator is confirmed by the system's Authorized Representative, the new STC is assigned a unique username enabling him/her to access the MontCAS Application. The username is sent to the STC via email.

**Purpose:** Logging into the MontCAS Application for new users differs slightly than the login process for returning users.

**Requirement:** This section of MontCAS is required only for new users in the MontCAS Application. **Estimated time to complete:** less than 5 minutes

| 1. | The MontCAS Application is accessed via                                                                            |                                                                                                    |
|----|----------------------------------------------------------------------------------------------------|----------------------------------------------------------------------------------------------------|
|    | the OPI Secure Portal. Go to the OPI                                                                               | OPI Secure Portal                                                                                                    |
|    | Secure Portal and enter the username sent you via email.                                                           |                                                                                                    |
| 2. | Click the "Reset Password" in the lower portion of the login box.                                                  | Bookmark this page or store it in your favorites, so you can easily<br>navigate here to access the majority of your OPI applications.                    |
| 3. | Check your email inbox for your new OPI<br>login information and follow the<br>instructions provided in the email. | Login<br>⊠ Contact the Helpdesk<br>2 P Reat Password<br>☐ How to Reset Your Password and Other Frequently Asked Questions<br>☐ User Access Request Forms |

### **Affirmation of Testing Security**

Everyone who works with the Montana Comprehensive Assessment System (MontCAS) state assessments, communicates test results, and/or receives testing information is responsible for test security. For more resources to support the completion of this required collection, visit the <u>Test Security Policies page</u> on the <u>OPI</u> <u>State Testing website</u>.

**Purpose:** STCs affirm their compliance with the guidance defined in the MontCAS Test Security Manual and guidance published in each Test Administration Manual (TAM) for appropriate before, during, and after testing practices.

**Requirement:** This section of MontCAS is required annually.

| estimated time to complete. 15 minutes                                                                                                    |                                                                                                    |
|----------------------------------------------------------------------------------------------------|----------------------------------------------------------------------------------------------------|
| 1. Log into the MontCAS Application.                                                                                                    |                                                                                                    |
| <ol> <li>Log into the <u>Montex's Application</u>.</li> <li>Select the 'Affirmation of Testing<br/>Security' link from the home page, Step 1.</li> <li>(Note: this is the System Test Coordinator<br/>electronic Test Security Agreement (TSA).)</li> </ol> | MontCas Application         Office of Public Instruction         The Montana Comprehensive Assessment System (MontCAS) Application is a restri-<br>MontCAS Application allows STCs to annually supply the Office of Public Instruction<br>assessment conditions. In the MontCAS Application, STCs must complete the follow         BEFORE TESTING AND PRIOR TO THE DISTRICT'S ADMINISTRATION OF STA<br>Step 1: Complete the Affirmation of Testing Security screen.         STCs affirm their compliance with the guidance defined in the MontCAS Test         Stcp 2: Complete the Affirmation of School System Testing Plans screen.         STCs affirm the existence of a local records policy for maintaining test security<br>DURING TESTING |
| 2 Salast your system from the drop down                                                                                                    | As needed: Submit Requests for Non-Routine Accommodation Process.                                                                                                    |
| <ol> <li>Select your system from the drop-down menu.</li> <li>After reading the agreement, type your</li> </ol>                                                                                                    | State FY: 2021 System (SS) this agreement is valid for:  The primary goal of test security is to protocome integrity of the test and to ensure that results are accurrents of the test from unauthorized disclosure.  Maintaining Test Security Before, During and After Testing System Test Coordinators (STCs) are responsible for communicating the local roles and responsibilitie the online reporting systems. STCs must follow the guidance published in these policies and procedures to report any test security in                                                                                                    |
| <ol> <li>After reading the agreement, type your<br/>name in the box at the bottom of the<br/>page and click <b>'Save'</b>.</li> </ol>                                                                                                    | 8. Failure to comply with the test administration and security requirement . Putting your name in the box below signifies that you have read, understa YOUR NAME HERE Save                                                                                                    |
| <ol> <li>After clicking save, you may choose to<br/>print the signed copy by clicking on the<br/>'Print Signed Copy' button that appears<br/>after saving your signature.</li> </ol>                                                                        | 8. Failure to comply with the test administration and security requirements may result in consequence<br>Putting your name in the box below signifies that you have read, understand, and agree to follow the<br>YOUR NAME HERE Signature Saved Print Signed Copy                                                                                                    |
| (Note: The OPI can request records of these ag                                                                                                    | reements at any time. We encourage you to maintain a record                                                                                                    |
| of the TSA for a period of at least three years. T                                                                                                    | hese records are also used for Title Monitoring - Common                                                                                                    |

Compliance Areas.)

#### Affirmation of Testing Plans and Building Test Security Agreements

For more resources to support the completion of this required collection, visit the <u>Test Security Policies page</u> on the <u>OPI State Testing website</u>.

**Purpose:** STCs affirm their compliance with the guidance defined in the MontCAS Test Security Manual and guidance published in each Test Administration Manual (TAM) for appropriate before, during, and after testing practices.

**Requirement:** This section of MontCAS is required annually.

**Estimated time to complete:** 15 minutes to complete the MontCAS form – time to develop/complete the actual plans will vary.

| 1.                                                                                                    | Log into the MontCAS Application.                                                                                                    | Office of Public Instruction                                                                                                    |  |  |  |
|----------------------------------------------------------------------------------------------------|----------------------------------------------------------------------------------------------------|----------------------------------------------------------------------------------------------------|--|--|--|
| 2.                                                                                                    | Select the 'Affirmation of School System<br>Testing Plans' link from the home page,<br>Step 2.                                                                                                    | The Montana Comprehensive Assessment System (MontCAS) Application is a restricte<br>MontCAS Application allows STCs to annually supply the Office of Public Instruction (C<br>assessment conditions. In the MontCAS Application, STCs must complete the following<br>BEFORE TESTING AND PRIOR TO THE DISTRICT'S ADMINISTRATION OF STATE<br>Step 1: Complete the <u>Affirmation of Testing Security</u> screen.<br>STCs affirm the compliance with the guidance defined in the <u>MontCAS Test Si</u><br>Step 2: Complete the <u>Affirmation of School System Testing Plans</u> screen.<br>STCs affirm the existence of a local records policy for maintaining test security ac<br>DURING TESTING<br>As needed: Submit <u>Requests for Non-Routine Accommodation Process</u> .                                                                                                    |  |  |  |
| 3.                                                                                                    | Select your <b>System</b> from the drop-down                                                                                                    | State FY: 2024 System (SS) this agreement is valid for 3                                                                                                    |  |  |  |
|                                                                                                    | menu.                                                                                                    |                                                                                                    |  |  |  |
| 4.                                                                                                    | Check the box for each item you have                                                                                                    | The OP                                                                                                    |  |  |  |
| 5.                                                                                                    | Completed.<br>Once all items are completed, type your<br>name in the box at the bottom of the<br>page and click <b>'Save'</b> .<br>You may print a copy of this document<br>using the <b>'Print Signed Copy'</b> button after<br>clicking <b>'Save'</b> . | All described below and for maintaining records of these TSAs in accordance with the All described below and for maintaining records of these TSAs in accordance with the All described below and for maintaining records of these TSAs in accordance with the All described below and for which the school Leader nas an online user account, or via the electronic MontCAS Staff in Supporting roles TSA if the School Leader Test Administrators (TA) must sign the electronic TSA in each testing portal Additional Supporting Roles and School Staff who assist with or handle ar The statements listed below are applicable to all required state assessments for the statements listed below are applicable to all required state assessments for the statements listed district has a current Testing Administration Plan in place. Yes, our school district has a current Testing Security Plan in place. Yes, our school district has a current Testing Training Plan in place. Yes, our school district has a current Testing Training Plan in place. |  |  |  |
| (Note: The OPI can request records of these agreements at any time. We encourage you to maintain a record |                                                                                                    |                                                                                                    |  |  |  |
| of                                                                                                    | the TSA for a period of at least three years. T                                                                                                    | These records are also used for Title Monitoring - Common                                                                                                    |  |  |  |

**Compliance Areas**.)

#### **Requesting Non-Routine Accommodations: Step-by-Step**

The purpose of accessibility supports is to eliminate the effects of student barriers that prevent them from demonstrating what they know and can do. For more resources to support the completion of this collection, visit the OPI Assessment Unit's <u>Accessibility Resources page</u> (Note: this is not required if the accommodation is permitted within the accommodation guidelines).

**Purpose:** STCs make requests for assessment accommodations beyond those routinely allowed. This information is required for any child who requires accommodation(s) that are documented within their IEP/504 plans and not described as routine accommodations for the assessment.

Requirement: This section of MontCAS is required annually as needed.

Estimated time to complete: varies dependent on the amount of information needing to be included

- Log into the <u>MontCAS Application.</u>
- 2. Hover over 'Data Entry' and select 'Enter Accommodations Not Routinely Approved Request'.

(The request screen can also be accessed by clicking on the link titled "<u>Requests for Non-</u> <u>Routine Accommodation Process</u>" under "During Testing" on the Home Page.)

3. Fill in the form with as much detail as possible.

The system will require you to check the SSID (if one is entered).

 Once completed, click on the 'Submit this request to OPI' button at the bottom of the page.

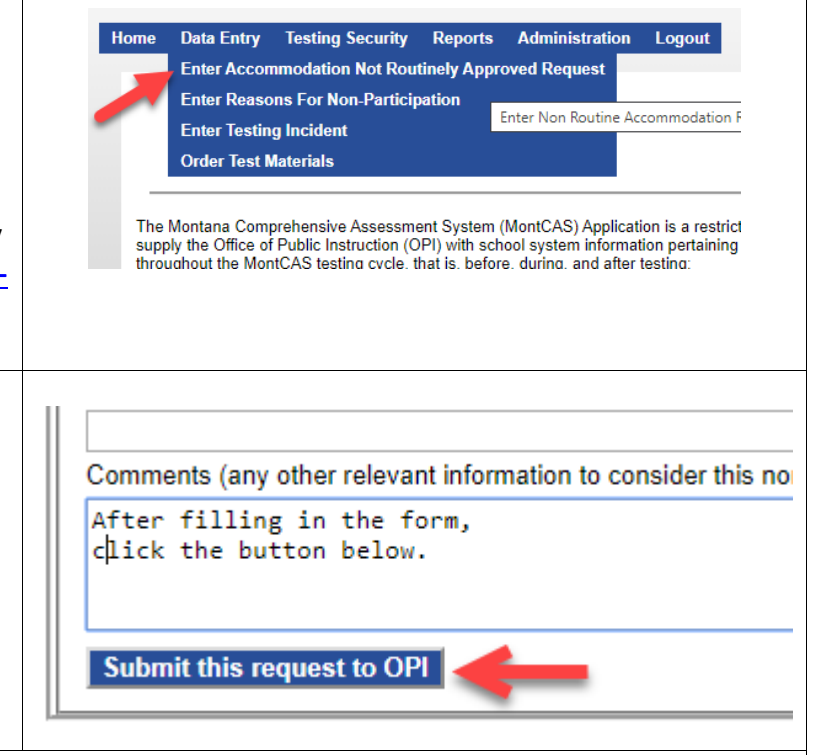

(Note: If applicable, these records can be used for Title Monitoring - Common Compliance Areas.)

## **Reporting Non-Participation: Step-by-Step**

Everyone who works with the MontCAS state assessments, communicates test results, and/or receives testing information is responsible for test integrity. On this screen, enter non-participation information for students qualifying for medical exemptions only. Anything not considered a medical exemption will be reported as non-participation for both state and federal accountability purposes. See the <u>MontCAS Policies and Procedures for</u> <u>Participation in State Assessments</u> and the <u>Alternate Assessment Eligibility Guidelines</u> for guidance in using medical exemption reasons. For accountability, school districts must annually assess all students and in instances of special circumstance may not fall below the 95 percent threshold or 95 percent threshold for student subgroups. The OPI may reach out to schools falling below 95% participation to request additional information. For more resources to support the completion of this required collection, visit the <u>OPI's</u> <u>Statewide Testing Student Eligibility and Participation Page</u>.

**Purpose:** STCs record the reasons a student did not take the state-mandated summative assessment. This information is required for any child who was enrolled in the school during the MontCAS-published assessment window.

**Requirement:** This section of MontCAS is required annually.

Estimated time to complete: 10 minutes per student

| 1.<br>2.                         | Log into the MontCAS Application.<br>Hover over 'Data Entry' and select 'Enter                                                                                                    |   | opi.mt.gov                                                                                                    | PI Monta                                                                                                    | Ina Com                                                                                      | prehensi                                                                                                    | ve A                        | Assessr            |
|----------------------------------|----------------------------------------------------------------------------------------------------|---|----------------------------------------------------------------------------------------------------|----------------------------------------------------------------------------------------------------|----------------------------------------------------------------------------------------------|----------------------------------------------------------------------------------------------------|-----------------------------|--------------------|
| (No<br>car<br>" <u>Ro</u><br>Tes | Reasons For Non-Participation'.<br><b>ote</b> : The non-participation reporting screen<br>a also be accessed by clicking on the link titled<br><b>eport Non-Participation</b> " under 'After<br>sting' on the Home Page.)                                                  |   | Home Da<br>En<br>En<br>Ord                                                                                                    | ter Accommodat<br>ter Reasons For<br>ter Testing Incide<br>der Test Material:                                                     | ion Not Routin<br>Non-Participat<br>ent<br>s                                                 | ely Approved Re                                                                                                    | equest                      | easons For Non-    |
| 3.                               | Select your system and the school in which<br>the student is/was enrolled from the drop-<br>down menus.                                                                                                    | F | Foll. this link to f<br>System (SS):<br>This is the list o<br>Students with r<br>There are no s<br>Student NonPar                            | familiarize yourself with<br>f students reported with<br>medical exemptions - s<br>students entered at this<br>ticipation Details | the MontCA Policie<br>School (SC<br>this NonParticipation<br>Select a student fro<br>s time. | s and Procedures for "F<br>):<br>Request<br>m this list to edit his/h                                                                                           | Participation               | n in State Assess  |
| 4.                               | From the list of students below, click the<br><b>Select'</b> button to the right of the name of<br>the student you're reporting. This will<br>highlight the student's name and bring up a<br>list of content areas next to the table.                                      |   | Students with<br>State ID<br>abcdefghi<br>abcdefghj                                                                                          | thout reasons en<br>Last Name<br>Last Name<br>Last Name2                                                                          | tered<br>First Name<br>First Name<br>First Name2                                             | Middle Name                                                                                                    | <u>Grade</u><br>06<br>06    | Select<br>Select   |
| 5.                               | In the "Exempted Student Test Details"<br>section, select all content areas in which the<br>selected student did not test.<br>*Note that the student record can be edited at a<br>later date to submit a second report for a test<br>that is administered at a later date. |   | -Exempted Student<br>Select the content i<br>students taking the<br>"For the ACT, pleas<br>English Languag<br>Math<br>Reading/ELA<br>Science | Test Details                                                                                                    | dent was medically e<br>t areas of math, read<br>use reason for Exem                         | xempt. The content area<br>ing/ELA, and science.<br>ption: Select<br>Select<br>Medical-NonCor<br>Covid-Related<br>Early Stopping f<br>Residential Trea<br>Other | vid<br>Rule<br>titment Fact | pply to all genera |

| 6.             | Select the reason for the exemption request<br>from the dropdown menu. Once the<br>exemption request is selected from the<br>dropdown menu, a section will populate<br>below the Exempted Student Test Details<br>section.                                                             |   |                                                                                                    |
|----------------|----------------------------------------------------------------------------------------------------|---|----------------------------------------------------------------------------------------------------|
| 7.<br>8.<br>9. | Complete the exemption reason section<br>completely, answering all questions and<br>including as much information as possible.<br>When all questions are answered, click<br><b>'Save'</b> at the bottom of the screen.<br>Repeat Steps 5 through 8 for each student<br>being reported. | R | The district has on file a copy of the completed Appendix C: Medical Exemption Ma<br>Required: Without including any specific student identifying information, please ir<br>eset Form Save 8 |
| (N             | (Note: These records can be used for Title Monitoring - Common Compliance Areas.)                                                                                                    |   |                                                                                                    |

#### **Reporting Testing Incidents: Step-by-Step**

For more resources to support the completion of this required collection, visit the <u>Test Security Policies page</u> on the <u>OPI State Testing website</u>.

**Purpose:** STCs report any test security incident immediately to the OPI based on the reporting periods specified by the severity of the incident. The OPI must be made aware of incidents within the MontCAS Application for each statemandated assessment (i.e., ACCESS for ELLs (or WIDA), Montana Science Assessment (MSA), Alternate Montana Science Assessment (AMSA), Multi State Alternate Assessment (MSAA), Smarter Balanced, and ACT with Writing). **Requirement:** This section of MontCAS is required annually as needed.

**Estimated time to complete:** 10 minutes per student, but may vary dependent upon amount of additional

| 1. Log into the MontCAS Application.                 |                                                                                    |
|------------------------------------------------------|------------------------------------------------------------------------------------|
| 2. Hover over 'Data Entry' and select 'Enter         |                                                                                    |
| Testing Incident' from the drop-down                 | Home Data Entry Testing Security Reports Administration Logo                       |
| menu.                                                | Enter Accommodation Not Routinely Approved Request                                 |
|                                                      | Enter Reasons For Non-Participation                                                |
| (Note: The test incident reporting screen cap        | Enter Testing Incident                                                             |
| (Note: The test incident reporting screen can        | Order Test Materials                                                               |
| also be accessed by clicking on the link titled      |                                                                                    |
| " <u>Report Testing Incident</u> " under 'Throughout | The Montana Comprehensive Assessment System (MontCAS) Application is a r           |
| the School Year' on the Home Page.)                  | supply the Office of Public Instruction (OPI) with school system information perta |
| 3. Fill in the form in its entirety. Providing as    |                                                                                    |
| much detail as possible may eliminate the            | Entrantic de la Otata ID                                                           |
| need for the OPI to contact you for more             |                                                                                    |
| information                                          | If no State ID is entered because no students are affected, please give a          |
| mormation.                                           |                                                                                    |
|                                                      |                                                                                    |
| The system will require you to check the             |                                                                                    |
| SSID (if one is entered).                            |                                                                                    |
|                                                      |                                                                                    |
| 4. Once completed, click the <b>'Submit this</b>     |                                                                                    |
| incident to OPI' button at the bottom of             |                                                                                    |
| the nage                                             | Submit this incident to OPI                                                        |
|                                                      | 11                                                                                 |
| (Note: These records can be used for Title Mo        | nitoring - Common Compliance Areas.)                                               |
|                                                      |                                                                                    |
|                                                      |                                                                                    |
|                                                      |                                                                                    |
|                                                      |                                                                                    |

#### Ordering Paper Materials: Step-by-Step

In accordance with Test Administration Manual (TAM), the STC may request paper materials for students who require this option within their educational plan. If the school has a paper need not cited in the students' educational plan, please complete the **Request for Test Variance Process**.

**Purpose:** STCs or school Principals order paper versions of the state assessments for the small percentage of students for whom this support is required per the student's IEP/Section 504 Plan or English Learner Plan. The OPI will review and approve or reject the order request.

**Requirement:** This section of MontCAS is required annually as needed.

**Estimated time to complete:** 10 minutes per student, but may vary dependent upon amount of additional information needed

| 1. | Log into the MontCAS Application.                                                                                                    | opi.mt.gov                                                                                                    |
|----|----------------------------------------------------------------------------------------------------|----------------------------------------------------------------------------------------------------|
| 2. | Hover over 'Data Entry' and select 'Order<br>Test Materials' from the drop-down<br>menu.                                                                                                    | Home Data Entry Testing Security Reports Administration<br>Enter Accommodation Not Routinely Approved Request<br>Enter Reasons For Non-Participation<br>Enter Testing Incident<br>Order Test Materials<br>The Montana Comprehensive Assessment System (MontCAS) Appli<br>supply the Office of Public Instruction (OPI) with school system inform |
| 3. | Fill in the form in its entirety. Providing as<br>much detail as possible may eliminate the<br>need for the OPI to contact you for more<br>information.<br>The system will require you to check the<br>SSID (if one is entered) | Select Grade:<br>Select the Assessment:<br>Select the Test Material:<br>Quantity:<br>Enter student State ID:                                                                                                    |
| 4. | Once completed, click the <b>'Submit this</b><br>request to OPI' button at the bottom of<br>the page.                                                                                                    | Submit this request to OPI                                                                                                    |

Direct questions about MontCAS Application tasks to the OPI Assessment Division at 844-867-2569 or **OPIAssessmentHelpDesk@mt.gov**.